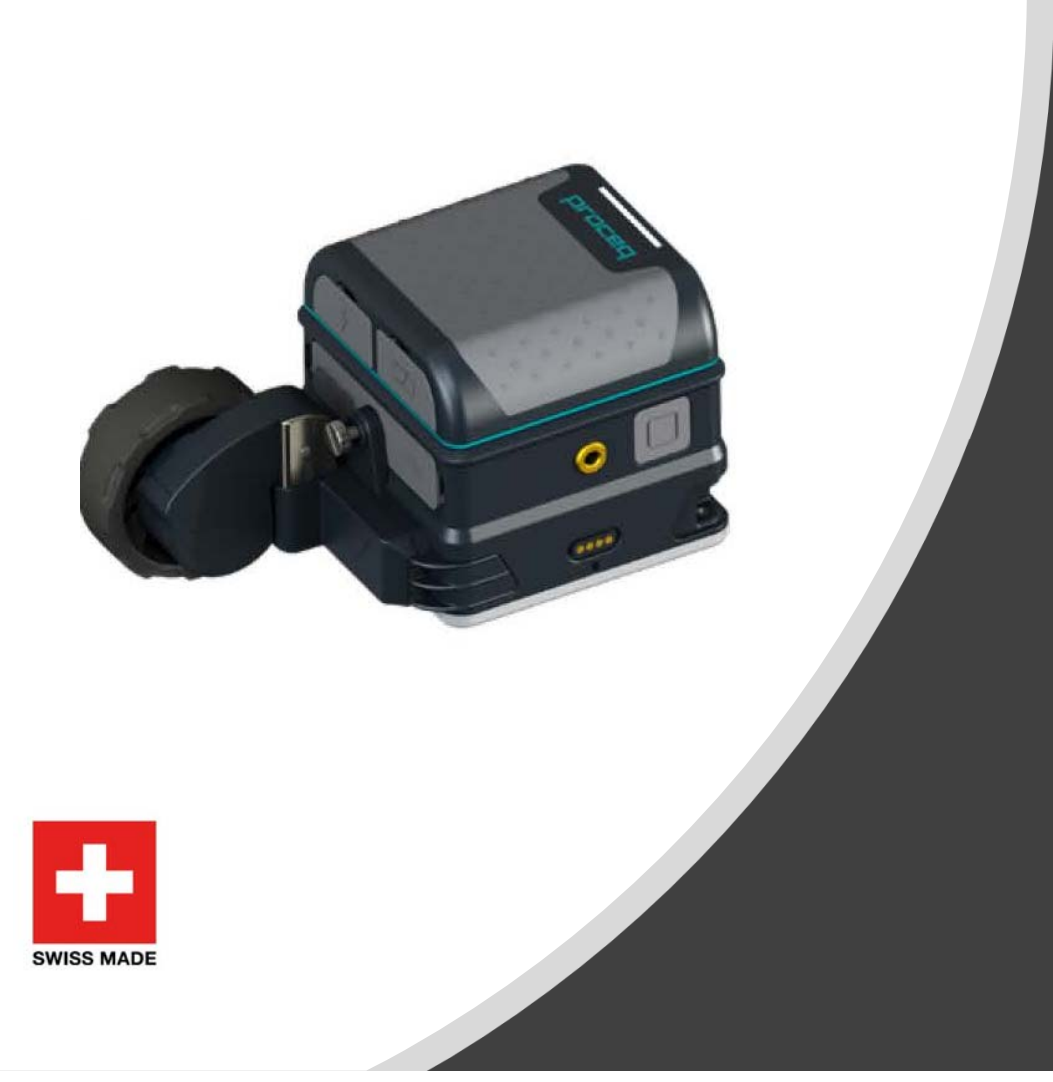

# Proceq GP8800 簡易操作マニュアル

### GP8800 セット内容

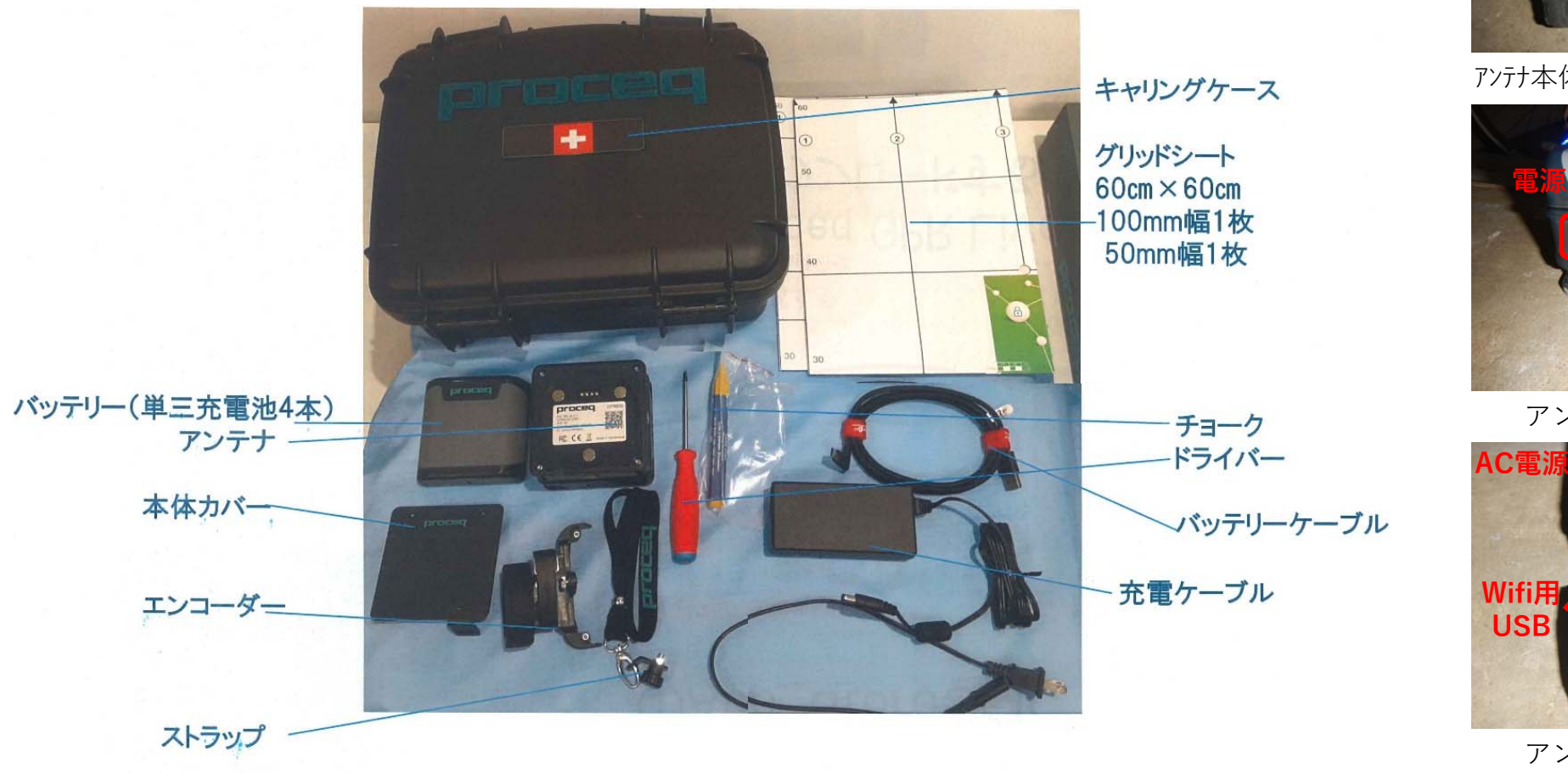

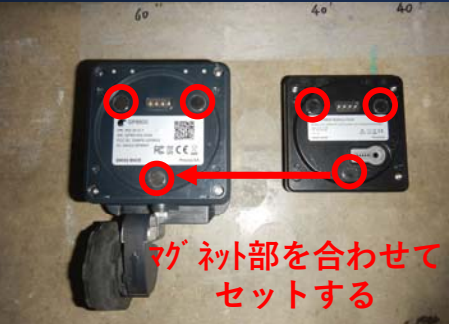

アンテナ本体(左)&バッテリーパック(右)

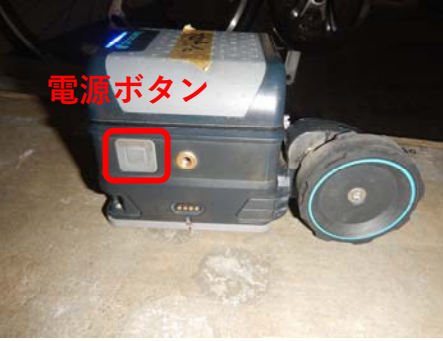

アンテナ本体(側面1)

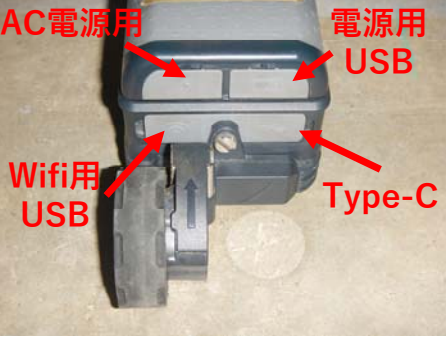

アンテナ本体(側面2)

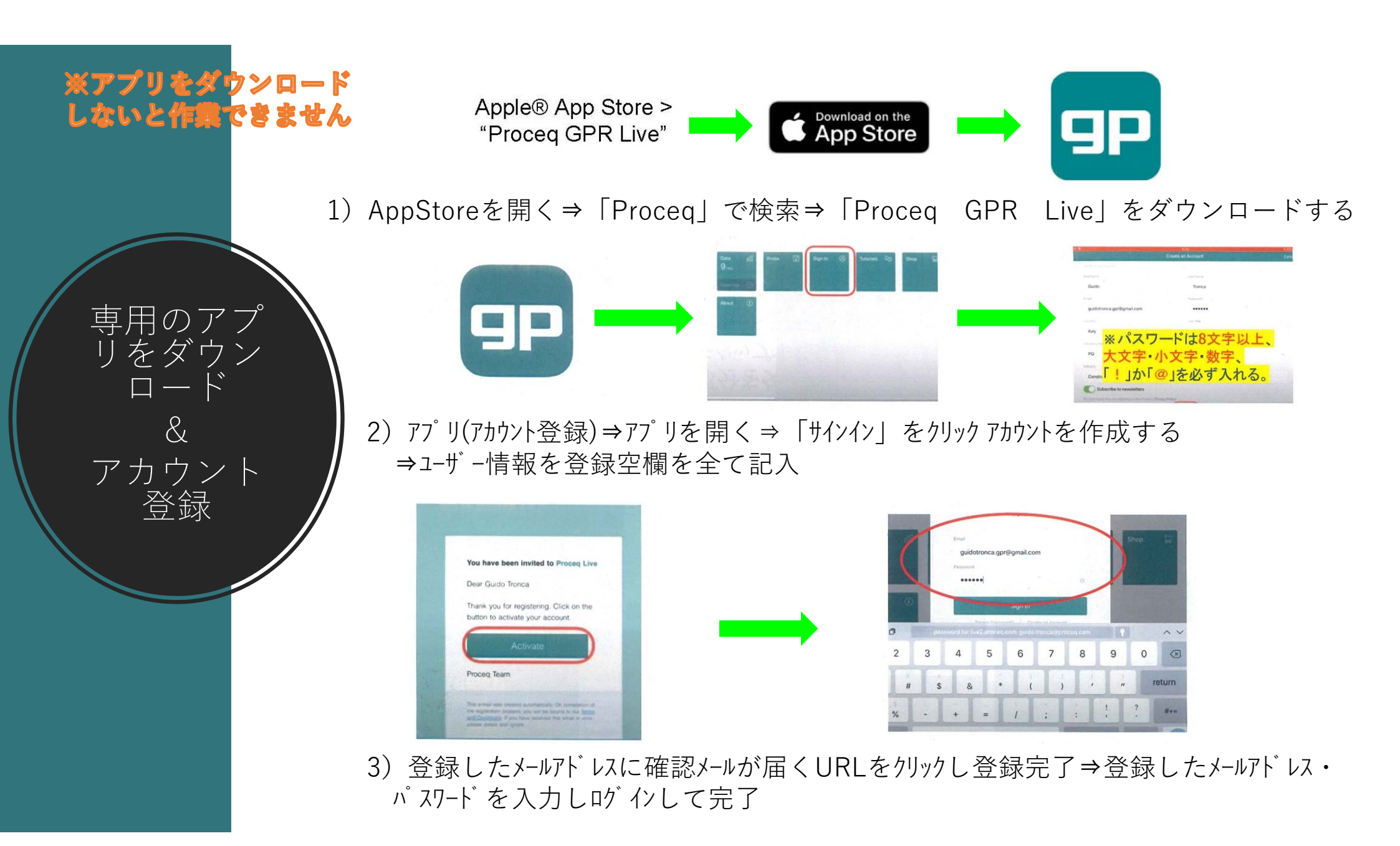

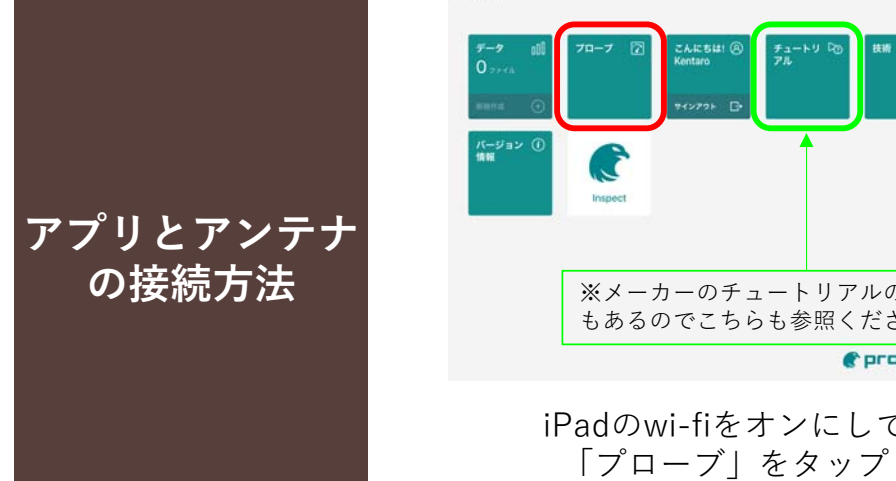

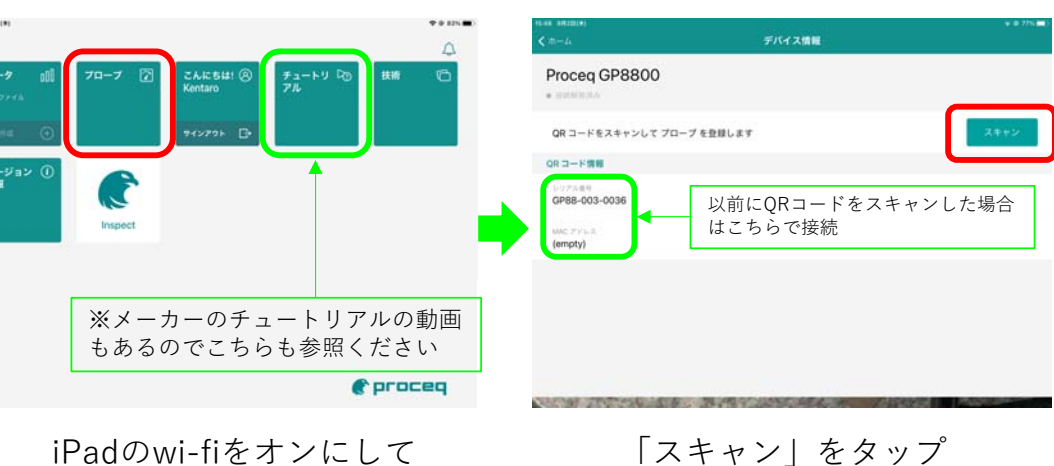

ランプが点滅から常時点灯 するまで待機(約1分)

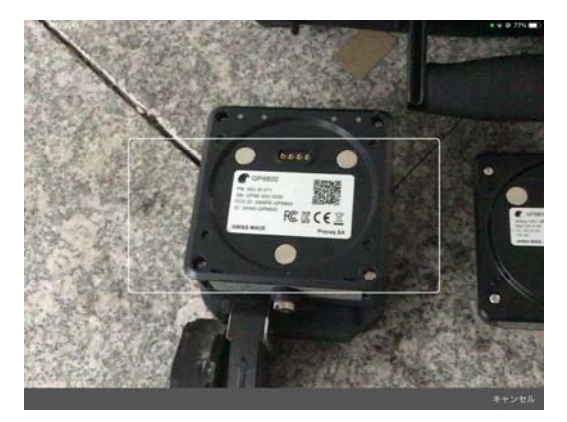

iPadのカメラでアンテナ本体 のQRコードをスキャンする

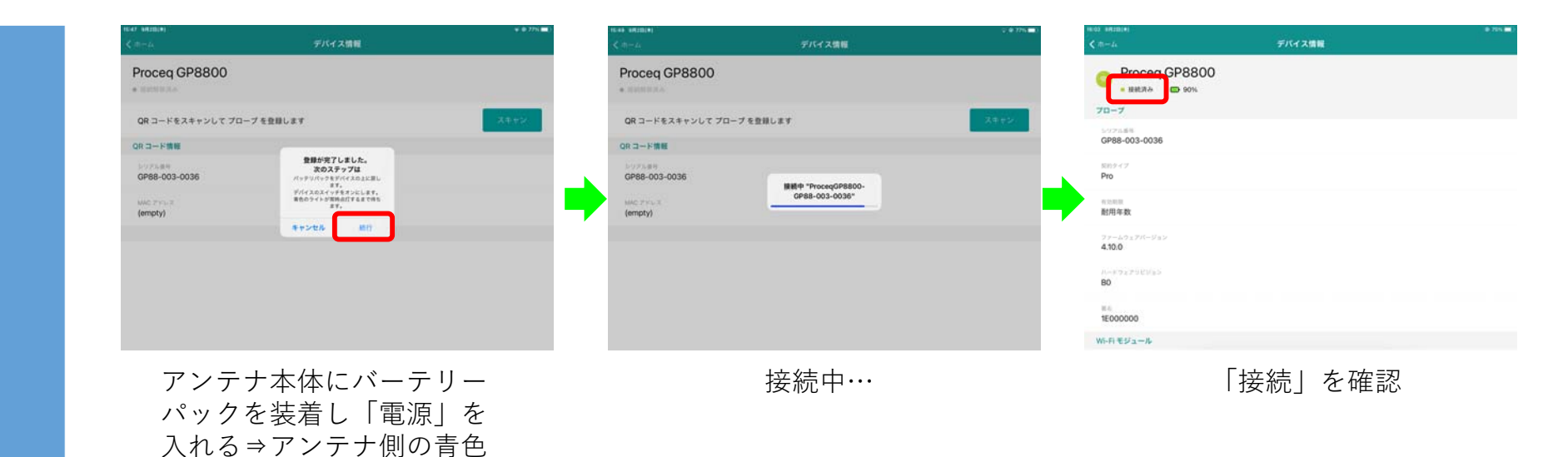

※接続中はアンテナとiPadを近くに置き動かさないように注意する

#### 

測定方法

波形画像の縮小拡大

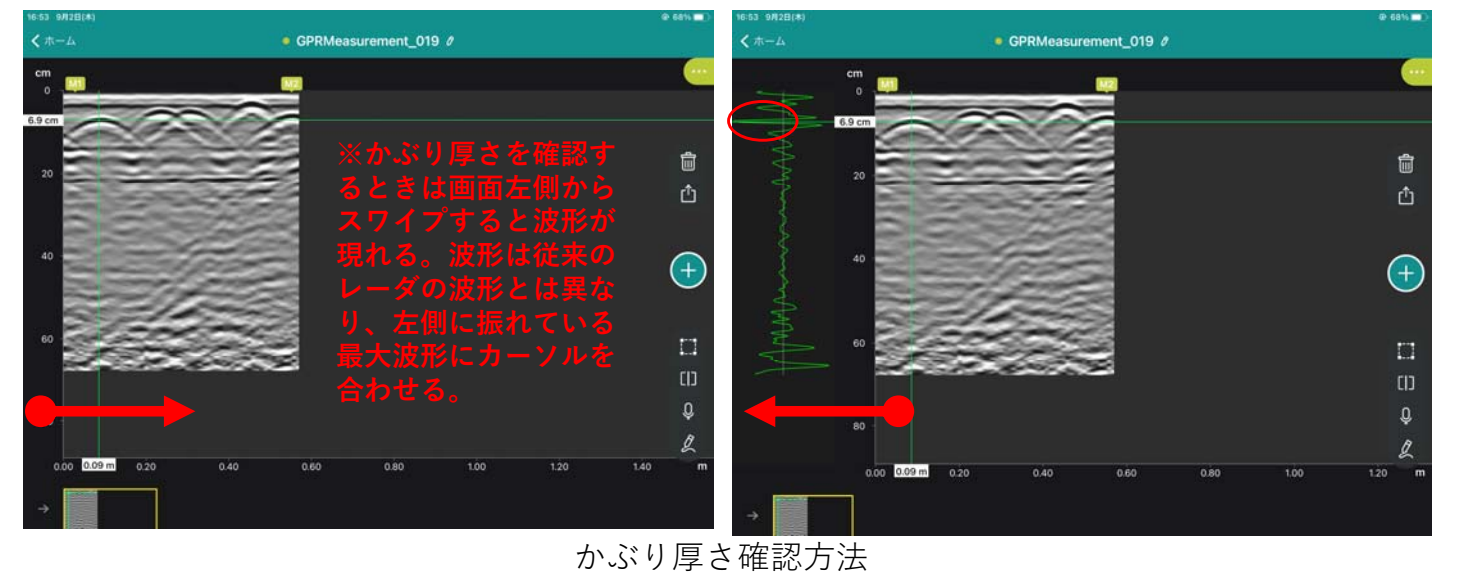

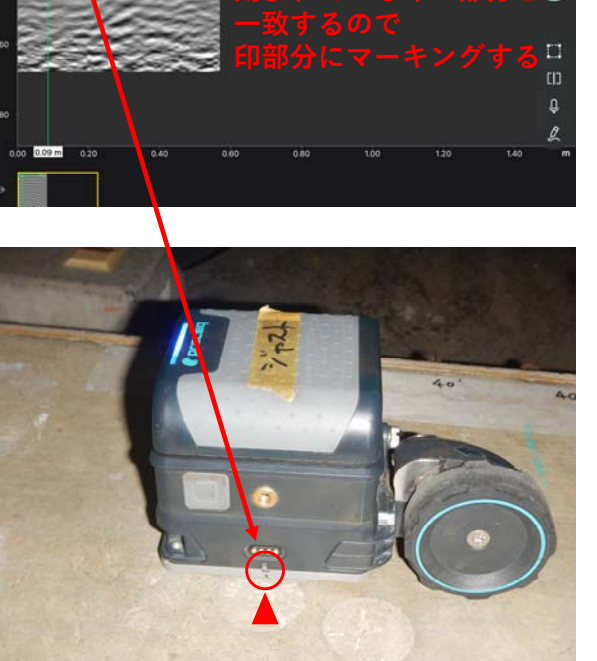

鉄筋マーキング位置

#### 測定画面の調整方法

| 17:24 9月25日(土)       |                        |                                                                                                    | 50% 🗲          |
|----------------------|------------------------|----------------------------------------------------------------------------------------------------|----------------|
| <b>く</b> データ         | ● GPRMeasurement_240 Ø |                                                                                                    |                |
| cm<br>•              |                        | <b>\$</b>                                                                                                    |                |
| 10                   |                        | 設定<br>プリセットの測定中                                                                                                    | ~              |
| 20                   | ۱<br>ا                 | 画像処理中                                                                                                    |                |
| 30                   | (+)                    | 目動利得<br>利得の調整                                                                                                    |                |
| 40                   |                        | 線形利得 (dB)                                                                                                    | - 34 2         |
| 50                   | Q                      | 時間利得補正 (dB/ns)                                                                                                    | = 5 3          |
| 60<br>0.00 0.50 1.00 | 1.50 2.00 2.50         | background kenioval background kenioval back | - 6.7 <b>5</b> |
| →                    |                        | A スキャン<br>信号                                                                                                    | 8.5            |

- 調整方法 –
 <u>自動利得</u>1を「ON」にする。
 微調整したい場合は<u>自動利得</u>を「OFF」にし、<u>線形利得</u>2で上層部の濃淡調整を行い、

<u>時間利得補正</u>3で下層部の濃淡調整を行う。

<u>利得の調整</u>
 <u>利得の調整</u>
 ④
 のデータに戻る。

<u>Background Removar Depth</u> **5**で深さによる濃淡調整を行う

上記調整した最終データが自動保存される

測定画面

### <u>GP8800のメリット&デメリット</u>

### メリット

- 最大探査能力650mm(メーカー)
- 幅広い周波数のため、今まで探査 できなかった埋設物が検出可能に なった。狭い場所での探査が可能。
- Wi-Fi通信による無線化
- AR(拡張現実)2D、3D投影機能
- 計測画面が見やすい(高解像)
- ・延長ロッドの使用で高所でも探査
   の能
- 軽量(460)コンパクト (90×90×60mm)

## デメリット

- •走査線が曲がってしまう(一輪)
- 手が小さい人は持ちにくい(使い手を選ぶ?)
- 通信機器が限定される(ipad)
- Wi-Fiが切れる事が間々ある
- アンテナとの接続に時間がかかる
- スタートアップの手間がある
- NJJ-105のように前進・後進で鉄筋 位置がプロットできない。